# **A**ddendum

# This information applies only to the AXS-200/620/625/630/635/650 Triple-Play Test Sets user guides.

## **HPNA Tests Software Option for DSL/IP Tests**

With the introduction of the ARU-100 HPNA Test Probe, a new test software option is available for any AXS-600 series module (except the AXS-200/610) providing HPNA to Ethernet network tests, performance measurement tools and results. The HPNA tests software option enables your AXS-600 series module to interface with the ARU-100 to validate triple-play services by leveraging existing coax cable in the home network environment.

**Note:** The following additional parameter options can be found in the **Connection Setup** function for DSL/IP tests.

#### **Selected Profile**

The **Selected Profile** tab allows you to configure and store multiple profiles containing specific setups for the unit. The default settings for current profile are: **Profile Name** is **Default**; **LineMode** is **Ethernet**; and **AccessMode** is **Bridged**.

Profile Name is a list of all available profile files in the current directory with the first entry being Default. Once you open the selected profile, it remains active in the unit until a different or newer profile is selected. You can store over 100 profiles.

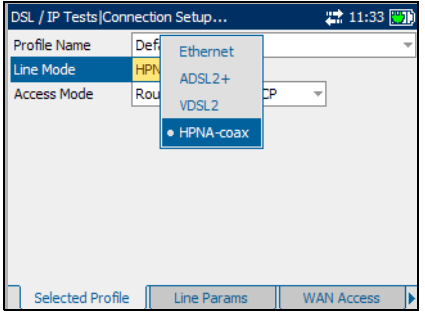

- ➤ Line Mode is Ethernet, ADSL2+, VDSL2, or HPNA-coax. If you select the HPNA-coax Line Mode, verify that the ARU-100 HPNA test probe is connected to the WAN port of your AXS-600 series module.
- AccessMode displays a list of values dependent on the Line Mode selection.

## **LAN Setup**

The **LAN Setup** tab allows you to configure the parameters required when working in *Throughmode*, and the local area network (LAN) is connected to the ethernet interface. These parameters apply only when the WAN access mode is set to **Routed.**The described **Selected Profile** is composed of the current **LineMode** and **AccessMode** selections.

The available parameters are the following:

 VLAN Tagging enables the unit to recognize frames with a specified PVID. This entry is disabled if
VLAN Support is set to Disable on the WAN Access pane.

| up 🗱 16:55 🕎                |
|-----------------------------|
| 2+ Routed BrdgEthernet DHCP |
| Disable                     |
| Disable -                   |
| 192.168.0.1                 |
| 255.255.255.0               |
| Connected -                 |
|                             |
|                             |
|                             |
| N Setup Thresholds          |
|                             |

- LAN DHCP Server enables the dynamic host configuration protocol (DHCP) mode for the LAN side of the connection.
- **LAN IP** is the local network IP address of the unit.
- ► LAN Subnet Mask is the network address mask used to identify if the IP address is within the same local area network.
- ➤ ARU-100(HPNA) enables you to be Connected or Disconnected from the HPNA test probe. Connected allows monitoring of HPNA Info in a triple-play application. The entry is only visible with the HPNA software option and if Line Mode selected is *not* HPNA-coax.

Note: The following new HPNA results tabs are now available for all DSL/IP tests.

### **HPNA Info**

The **HPNA Info** tab allows you to view the results of the HPNA devices detected on the network.

- Device Detected displays the total number of detected HPNA devices on the network.
- Device MAC Address lists all the MAC addresses for the detected HPNA devices.
- Mode displays Master or Client for the selected device.

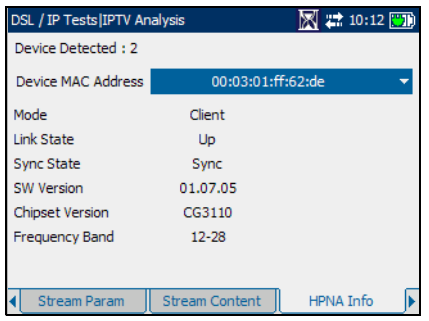

- Link State is the Up to Down (or vice versa) routing protocol of the network link for the selected device.
- **Sync State** is the sync status of the selected device.
- **SW Version** is the software version number of the selected device.

- Chipset Version is the version number of the chipset for the selected device.
- Frequency Band displays the range of signal frequency for the selected device.

#### To select a detected device:

- **1.** Press  $\checkmark$  to open the list.
- **2.** In the list, press the up/down arrows to select the MAC address of the desired device.
- **3.** Press  $\checkmark$  to confirm the selection and view the results.

#### **HPNA Statistics**

The **HPNA Statistics** tab allows you to view counter statistics of the selected HPNA device.

SL / IP Tests Data An

Select Device : Tx Packets

Rx Packets

Tx Bytes

Rx Bytes

Rx CRC Packets

Tx Packets Dropped

Rx Packets Dropped

児:12:32

00:03:01:ff:62:dd

2403

4060409

173146

0

0

0

2774667436

- Select Device lists all the MAC addresses of the detected HPNA devices on the network.
- ➤ Tx Packets is the number of packets sent.
- Rx Packets is the number of packets received.
- ► **Tx Bytes** is the count of bytes sent.
- **Rx Bytes** is the count of bytes received.
- ➤ Rx CRC Packets is a count of cyclical redundancy check (CRC) errors received.
- **Tx Packets Dropped** is the number of outgoing packets dropped.
- > **Rx Packets Dropped** is the number of incoming packets dropped.

#### To select a MAC address:

- **1.** Press  $\checkmark$  to open the list.
- **2.** In the list, press the up/down arrows to select the MAC address of the desired device.
- **3.** Press  $\checkmark$  to confirm the selection and view the test results.